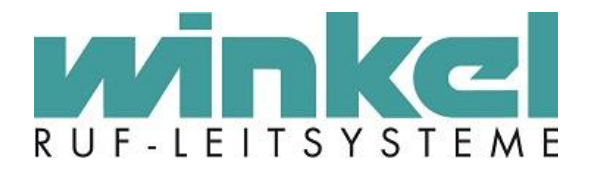

Installationsanleitung

ZELO Config 5.4 Version 1.0

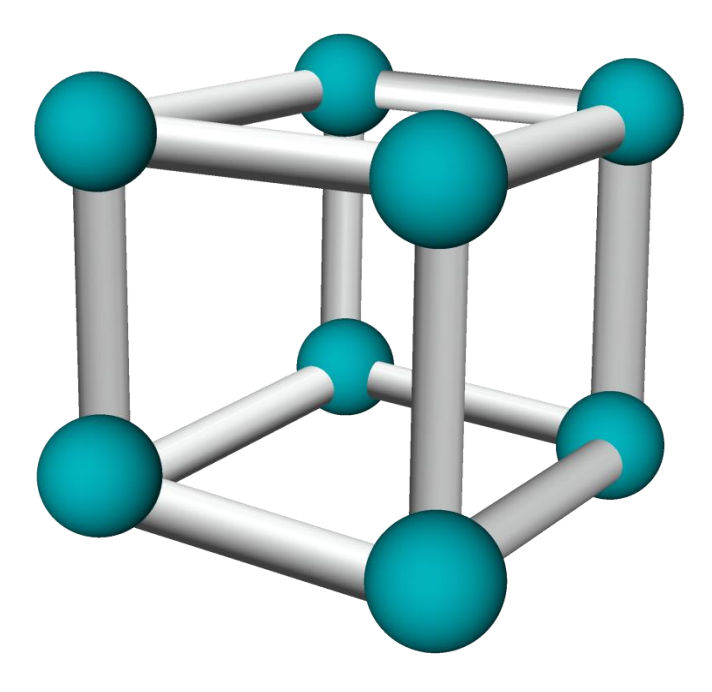

Winkel GmbH Kerkhagen 33 58513 Lüdenscheid Tel: +49 (0)2351 / 929660

service@winkel-gmbh.de www.ruf-leitsysteme.de Wir freuen uns, Ihnen mit diesem technischen Handbuch umfassende Informationen für einen Bestandteil eines Ruf-Leitsystems der Winkel GmbH zur Verfügung zu stellen.

Ruf-Leitsysteme der Winkel GmbH sind genauso vielfältig wie ihre Nutzer. Jeder Nutzer hat besondere Wünsche und Anforderungen an das Ruf-Leitsystem und deshalb bietet die Winkel GmbH seit jeher genau diese Individualität ihren Kunden. Aus diesem Grund sind auch diese technischen Handbücher individuell aufgebaut und setzten sich aus verschiedenen Modulen zusammen, die als einzelne Handbücher erhältlich sind. Stellen Sie sich Ihr persönliches technisches Handbuch zusammen:

| Modul                 | Inhalt                                                                   |
|-----------------------|--------------------------------------------------------------------------|
| ZELO System           | Grundlagen zum ZELO System:                                              |
| -                     | - Funktionen                                                             |
|                       | - Produktübersicht                                                       |
|                       | - Systemaufbau                                                           |
|                       | Voraussetzung zum Verständnis der Handbücher:                            |
|                       | - ZELO Config                                                            |
|                       | - alle Produkt spezifischen Handbücher                                   |
| ZELO Config           | Grundlagen zum Konfigurationsprogramm für das ZELO System                |
| -                     | - Installation                                                           |
|                       | - Einstellungen                                                          |
|                       | - Oberfläche                                                             |
|                       | - Funktionen und Möglichkeiten                                           |
| Produkt spezifische   | Detaillierte Informationen zu jedem Produkt der Winkel GmbH, u.a.:       |
| Handbücher            | - Funktion                                                               |
|                       | - Sicherheitshinweise                                                    |
|                       | - Installation                                                           |
|                       | - Konfigurationsmöglichkeiten                                            |
|                       |                                                                          |
| Alle Angaben in diese | m technischen Handbuch beziehen sich auf folgende Entwicklungsstände der |

Hard- & Software der einzelnen Komponenten: ≥

- ZELO Config:  $\geq 5.4.0.x$
- ZELO Server: ≥ 5.4.0.x
- Datenbank:  $\geq 5.4.0.x$
- Firmware:  $\geq 5.4.0.x$
- Bootloader: 5.4

Dieses Handbuch wurde mit großer Sorgfalt erstellt und alle Angaben auf ihre Richtigkeit überprüft. Für etwaige fehlerhafte oder unvollständige Angaben kann jedoch keine Haftung übernommen werden.

Alle Rechte an dieser Dokumentation, insbesondere das Recht der Vervielfältigung und Verbreitung, bleiben vorbehalten. Kein Teil der Dokumentation darf in irgendeiner Form ohne vorherige schriftliche Zustimmung der Winkel GmbH reproduziert oder unter Verwendung elektronischer Systeme verarbeitet, vervielfältigt oder verbreitet werden.

Technische Änderungen vorbehalten. Inhaltliche Änderungen vorbehalten.

© Winkel GmbH

# 1 Inhalt

| 2 | Insta | allation                        | 4   |
|---|-------|---------------------------------|-----|
|   | 2.1   | Systemanforderungen             | 4   |
|   | 2.2   | Einleitung                      | 4   |
|   | 2.3   | Einzelplatzinstallation         | . 5 |
|   | 2.4   | Client <-> Server Betrieb       | 12  |
|   | 2.4.  | 1 SQL Server einrichten         | 12  |
|   | 2.4.  | 2 ZELO Config/Client            | 14  |
|   | 2.5   | Client/Server Mandantenumgebung | 15  |
|   | 2.6   | Silent / Unattended Setup       | 16  |

# 2 Installation

### 2.1 Systemanforderungen

Windows Betriebssystem min. 4 GB Arbeitsspeicher x86 / 32/64 Bit / CPU min. 40 GB Festplatte mind. .NET 4.8

### 2.2 Einleitung

Ruf-Leitsysteme der Winkel GmbH sind genauso vielfältig wie ihre Nutzer. Jeder Nutzer hat besondere Wünsche und Anforderungen an das Ruf-Leitsystem und deshalb bietet die Winkel GmbH seit jeher genau diese Individualität ihren Kunden. Aus diesem Grund bietet auch die Konfigurationssoftware für das Ruf-Leitsystem diese individuellen Einstellmöglichkeiten. Mit der Konfigurationssoftware ZELO Config können Sie alle notwendigen Einstellungen zentral vornehmen. Des Weiteren kann über die Software die Ruf Dokumentations- Auswertung vorgenommen werden.

Über das Setup stehen mehrere Optionen zur Verfügung. Je nach Anwendungsfall kann hier die Installationsart ausgewählt werden.

Es wird immer geprüft ob die jeweiligen Komponenten bereits installiert worden sind. Je nachdem werden diese angezeigt oder nicht.

- Einzelplatzinstallation: Standardauswahl, hierbei werden alle benötigten Komponenten installiert um eine ZELO Umgebung zu betreiben.
- ZELO Server: Wird für den Mandantenbetrieb ausgewählt, wenn auf dem System ein einzelner ZELO Server installiert werden soll.
- Datenbankserver: Bei dieser Auswahl wird nur ein SQL Server installiert, wenn auf diesem System der Datenbankserver betrieben werden soll.
- Arbeitsplatzinstallation: Wird für den Client-Server Betrieb verwendet, wenn auf dem System nur die ZELO Client Software installiert werden soll.

Im Setup wird ein SQL Express Server 2019 ausgeliefert. Es ist aber möglich auch eigene MSQL Server Versionen zu verwenden. Es werden alle MSQL Server bis Version 2008 unterstützt.

## 2.3 Einzelplatzinstallation

Zum Start der Installation: Setup\_ZELO.exe aus dem Installationsverzeichnis ausführen.

| System -            | Check                                     |                                           |
|---------------------|-------------------------------------------|-------------------------------------------|
| Bitte wählen Sie    | e die gewünschte Inst<br>Windows 10 (x64) | allation aus: 🎲 Einzelplatzinstallation 🔹 |
| 📦 .NET              | 4.8                                       | hinzufügen                                |
| 题 Ixxat VCI Treiber | VCI 4.0.856.0                             | hinzufügen O                              |
| SQL Server          | 2017 EXPRESS                              | hinzufügen O                              |
| ZELO Server         | 5.4.0.22                                  | hinzufügen O                              |
| ZELO Client         | 5.4.0.25                                  | hinzufügen O                              |

Bitte beachten Sie das die Zwischenschritte etwas dauern, bitte haben Sie daher Geduld, bis alles installiert wurde.

Im nächsten Schritt wird die SQL Instanz und das sa Passwort festgelegt. Bitte notieren Sie diese Daten.

| Parame           | ter              |                                  |                  |        | 10           |
|------------------|------------------|----------------------------------|------------------|--------|--------------|
| Installiere ZEL  | Bitte wählen Sie | die gewünschte                   | Installation aus | :      |              |
| C:\Program Files | VZELO Config     |                                  |                  | Browse |              |
| Instanzname      | ZELO             | Anmeldename: sa (ge<br>Passwort: | mischter Modus)  |        |              |
| Abbrechen        |                  |                                  | Z                | Irück  | Installieren |

### Als nächstes wird der SQL Express Server installiert.

| 髕 SQL Server 2019-Setup                                                                                                    | - 0                                                                                                    | $\times$         |
|----------------------------------------------------------------------------------------------------|----------------------------------------------------------------------------------------------------|------------------|
| Lizenzbedingungen<br>Um SQL Server 2019 zu install                                                                                                    | ieren, müssen Sie die Microsoft Software-Lizenzbedingungen akzeptieren.                                                                                                    |                  |
| Lizenzbedingungen<br>Globale Regeln<br>Microsoft Update<br>Produktupdates<br>Setupdateien installieren<br>Installationsregeln<br>Funktionsauswahl<br>Funktionsregeln<br>Funktionskonfigurationsregeln<br>Installationsstatus<br>Abgeschlossen | MICROSOFT-SOFTWARE-LIZENZBEDINGUNGEN<br>MICROSOFT SQL SERVER 2019 EXPRESS<br>Diese Lizenzbestimmungen sind eine Vereinbarung zwischen Ihnen und der Microsoft<br>Corporation (oder einem mit Microsoft verbundenen Affiliate-Partner). Sie finden auf die o. g<br>Software sowie jegliche Microsoft-Dienste bzw. Software-Aktualisierungen Anwendung (sowei<br>diese Dienste oder Aktualisierungen nicht durch neue oder zusätzliche Bedingungen bestimm<br>werden, wobei diese anderslautenden Bedingungen zukunftsgerichtet gelten und weder Ihre<br>Rechte noch die Rechte der Firma Microsoft im Rahmen von im Vorfeld aktualisierter Softwar<br>bzw. Diensten ändern). WENN SIE DIESE LIZENZBESTIMMUNGEN EINHALTEN, VERFÜGEN<br>SIE ÜBER DIE NACHFOLGEND AUFGEFÜHRTEN RECHTE. DURCH DIE VERWENDUNG DER<br>SOFTWARE ERKENNEN SIE DIESE BEDINGUNGEN AN. WENN SIE SIE NICHT AKZEPTIEREN<br>NUTZEN SIE DIE SOFTWARE BITTE NICHT. | •<br>t<br>t<br>t |
|                                                                                                    | Copieren Dru<br>∑ Ich akzeptiere die Lizenzbedingungen und <u>Datenschutzbestimmungen</u><br>SQL Server übermittelt Informationen zum Installationsverlauf sowie weitere Nutzungs- und<br>Leistungsdaten an Microsoft, um das Produkt weiter zu verbessem. Weitere Informationen zur<br>Datenverarbeitung und zu Datenschutzkontrollen finden Sie in der <u>Dokumentation</u> . Dort finden Sie au<br>Hinweise dazu, wie Sie die Erfassung dieser Informationen nach der Installation deaktivieren können.                                                                                                    | ₿<br>cken<br>ch  |
|                                                                                                    | < Zurück Weiter > Abbrech                                                                                                    | ien              |

### Alle weiteren nachfolgenden Abfragen können mit Weiter bestätigt werden!

| 髋 SQL Server 2019-Setup                                                                                                    |                                                                                      |                                                                                                    |                                                   |                                                                                |                                                                                | _                                                   | $\times$   |
|----------------------------------------------------------------------------------------------------|--------------------------------------------------------------------------------------|----------------------------------------------------------------------------------------------------|---------------------------------------------------|--------------------------------------------------------------------------------|--------------------------------------------------------------------------------|-----------------------------------------------------|------------|
| Datenbank-Engine-Kon                                                                                                    | figuration                                                                           |                                                                                                    |                                                   |                                                                                |                                                                                |                                                     |            |
| Geben Sie den Sicherheitsmodus<br>TempDB, den maximalen Grad ar                                                                                                    | für die Datenbank-Eng<br>Parallelität, Speicherlin                                   | gine-Authentifizierun<br>nits und Filestream-E                                                                                                    | g, Admini<br>instellung                           | stratoren, Datenve<br>en an.                                                   | erzeichnisse,                                                                  |                                                     |            |
| Installationsregeln<br>Funktionsauswahl<br>Funktionsregeln<br>Instanzkonfiguration<br>Serverkonfiguration<br><b>Datenbank-Engine-Konfigura</b><br>Funktionskonfigurationsregeln<br>Installationsstatus<br>Abgeschlossen | Serverkonfiguration<br>Geben Sie den Auth<br>Authentifizierungsn<br>O Windows-Auther | Datenverzeichnisse<br>nentifizierungsmodus<br>ntifizierungsmodus<br>us (SQL Server-Author<br>wort für das SQL Ser<br>:<br>:<br>:<br>:<br>:<br>:<br>:<br>:<br>:<br>:<br>:<br>: | TempDB<br>und die A<br>entifizierur<br>ver-Systen | Arbeitsspeicher<br>Administratoren fü<br>ng und Windows-A<br>madministratorkon | Benutzerinstanzo<br>ir die Datenbank-b<br>Authentifizierung)<br>ito ("SA") an. | in FILESTRE                                         | AM         |
|                                                                                                    | WINKEL\othlinghau           Aktuellen Benutze                                        | r hinzufügen                                                                                                    | )<br>zufügen                                      | Entfernen<br>< Zurück                                                          | SQL Sen<br>Adminis<br>uneinge<br>auf die I<br>Engine.<br>Weiter >              | /er-<br>tratoren habe<br>schränkt Zug<br>Jatenbank- | en<br>riff |

Passwort und Instanzdaten wurden vorher bereits festgelegt und in das Setup übernommen. Bitte hier nichts verändern.

| 髋 SQL Server 2019-Setup         |                                                | _                                         |     | ×      |
|---------------------------------|------------------------------------------------|-------------------------------------------|-----|--------|
| Abgeschlossen                   |                                                |                                           |     |        |
| Die SQL Server 2019-Installatio | on wurde erfolgreich abgeschlossen mit Produkt | updates.                                  |     |        |
| Installationsregeln             | Informationen zum Setupvorgang oder zu mö      | iglichen nächsten Schritten:              |     |        |
| Funktionsauswahl                | Funktion                                       | Status                                    |     | ^      |
| Funktionsregeln                 | Volltext- und semantische Extraktion für d     | lie Suc Erfolgreich                       |     |        |
| Instanzkonfiguration            | Datenbank-Engine-Dienste                       | Erfolgreich                               |     |        |
| Serverkonfiguration             | SQL Server-Replikation                         | Erfolgreich                               |     |        |
| Datenbank-Engine-Konfigurati    | SQL Browser                                    | Erfolgreich                               |     |        |
| Funktionskonfigurationsregeln   | SQL Writer                                     | Erfolgreich                               |     |        |
| Installationsstatus             | Abwärtskompatibilität der Clienttools          | Erfolgreich                               |     | ¥      |
| Abgeschlossen                   |                                                |                                           |     |        |
| ,                               | Details:                                       |                                           |     |        |
|                                 | Installation erfolgreich.                      |                                           |     |        |
|                                 |                                                |                                           |     |        |
|                                 |                                                |                                           |     |        |
|                                 |                                                |                                           |     |        |
|                                 |                                                |                                           |     |        |
|                                 |                                                |                                           |     |        |
|                                 | Die Zusammenfassungsprotokolldatei wurde       | an dem folgenden Speicherort gespeichert: |     |        |
|                                 | C:\Program Files\Microsoft SOL Server\150\S    | etup Bootstrap\Log\20201109_163610        |     |        |
|                                 | \Summary NB09 20201109 163610.txt              |                                           |     |        |
|                                 |                                                |                                           | C.1 | 1 O    |
|                                 |                                                |                                           | Sch | ließen |

Nach erfolgreicher Installation wird das SQL Setup beendet und der IXXAT Treiber wird installiert. Der IXXAT Treiber wird zwingend für den jeweiligen CAN Adapter benötigt. Es darf nur der im Setup enthaltende IXXAT Treiber verwendet werden!

| Installier<br>Ixxat VCI<br>Ixxat VCI                                                                                                    | xat VCI Setup-Assistenten<br>unication Interface Ixxat VCI 4.0.925.0<br>ration Interface (VCI) handelt es sich<br>essen Aufgabe darin besteht |
|----------------------------------------------------------------------------------------------------|----------------------------------------------------------------------------------------------------|
| Installier<br>Installier<br>Ixxat VCI<br>Ixxat VCI<br>Ixxat Ixxat Ixxat Ixxat Ixxat IXXA<br>Ixxat IXXA<br>Ixxat IXXA<br>Ixxat IXXA<br>Ixxat IXXA<br>IXXAT<br>IXXAT | xat VCI Setup-Assistenten<br>unication Interface Ixxat VCI 4.0.925.0<br>ration Interface (VCI) handelt es sich<br>essen Aufgabe darin besteht |
| Installier<br>Willkommen zum Ix<br>Ixxat VCI<br>Ixxat VCI<br>Ixxat VCI<br>Installation des Virtual Communic<br>um eine Systemerweiterung de<br>Applikationen einen einheitlic<br>Geräte und Interfacekarten von                                                                                                    | xat VCI Setup-Assistenten<br>unication Interface Ixxat VCI 4.0.925.0<br>iation Interface (VCI) handelt es sich<br>essen Aufgabe darin besteht |
| Willkommen zum Ix.<br>Installation des Virtual Commu<br>(64bit) .Beim Virtual Communic<br>um eine Systemerweiterung de<br>Applikationen einen einheitlic<br>Geräte und Interfacekarten vou                                                                                                    | xat VCI Setup-Assistenten<br>unication Interface Ixxat VCI 4.0.925.0<br>ation Interface (VCI) handelt es sich<br>essen Aufgabe darin besteht  |
| Ixxat VCI Installation des Virtual Commu<br>(64bit).Beim Virtual Communic<br>um eine Systemerweiterung de<br>Applikationen einheitlic<br>Geräte und Interfacekarten voi                                                                                                    | unication Interface Ixxat VCI 4.0.925.0<br>ation Interface (VCI) handelt es sich<br>essen Aufgabe darin besteht                               |
| um eine Systemerweiterung de<br>Applikationen einen einheitlic<br>Geräte und Interfacekarten vor                                                                                                    | essen Aufgabe darin besteht                                                                                                    |
| Geräte und Interfacekarten vol                                                                                                    | hen Zugriff auf unterschiedliche                                                                                                    |
|                                                                                                    | n lxxat zu ermöglichen.                                                                                                    |
| Sie sollten alle anderen Anwer<br>Setup fortfahren.                                                                                                    | ndungen beenden, bevor Sie mit dem                                                                                                    |
| "Weiter" zum Fortfahren, "Abb                                                                                                    | rechen" zum Verlassen.                                                                                                    |
|                                                                                                    | https://www.ixxat.com/                                                                                                    |
|                                                                                                    | Matter                                                                                                    |
|                                                                                                    | weiter > Abbrechen                                                                                                    |

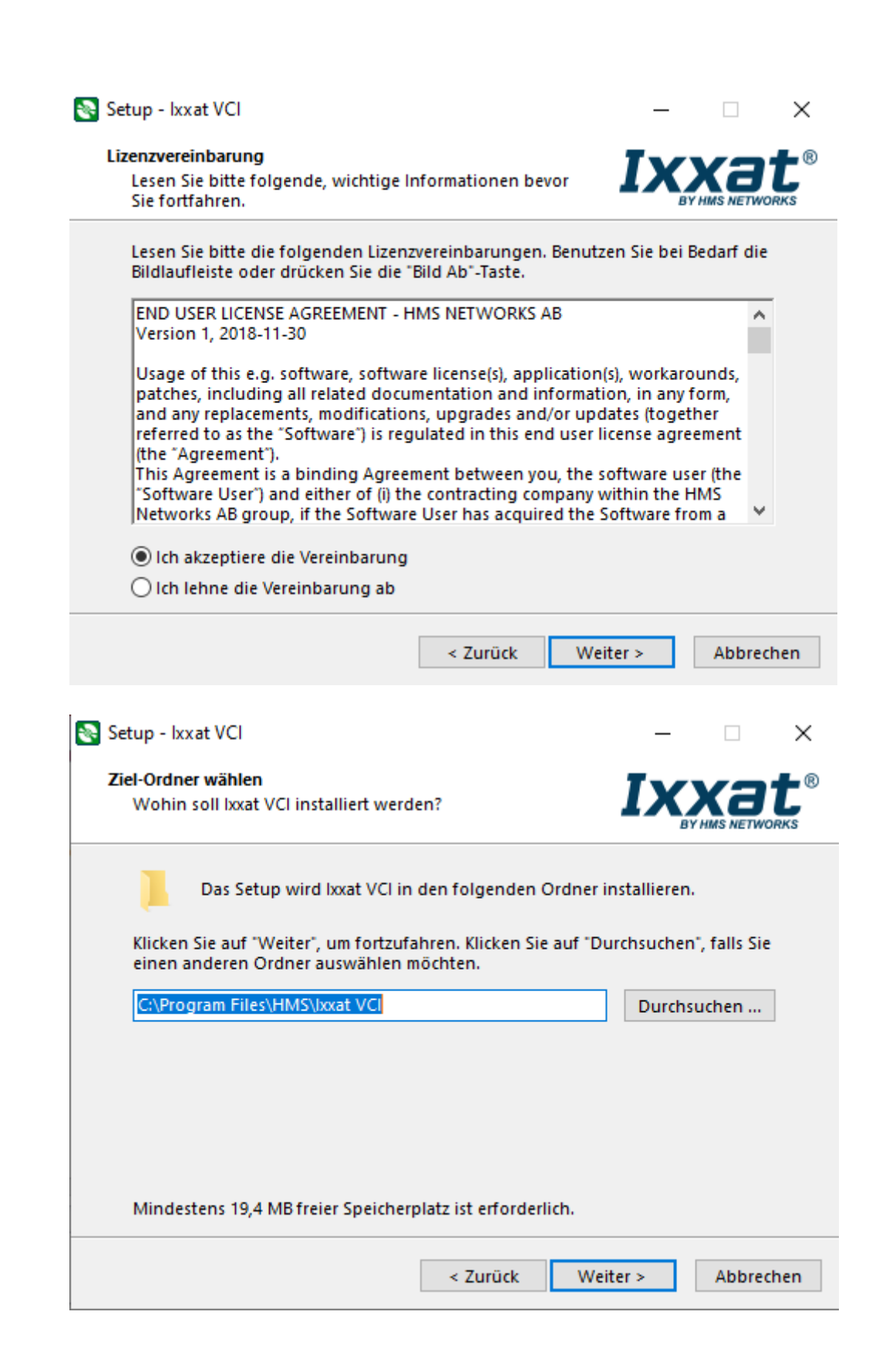

| mponenten auswählen<br>Welche Komponenten sollen ins                                                                                                    | talliert werden?                                                                                    | IX              |           |
|----------------------------------------------------------------------------------------------------|----------------------------------------------------------------------------------------------------|-----------------|-----------|
| Wählen Sie die Komponenten au<br>"Weiter", wenn sie bereit sind fo                                                                                                    | ıs, die Sie installieren<br>rtzufahren.                                                             | möchten. Klicke | n Sie auf |
| Full ( all drivers, SDKs, tools, exa                                                                                                    | mples)                                                                                              |                 |           |
| ✓ Main files                                                                                                    |                                                                                                    |                 | 1,8 MB    |
| Tools                                                                                                    |                                                                                                    |                 | 8,4 MB    |
| 🗹 Flash loader                                                                                                    |                                                                                                    |                 | 0,3 MB    |
| 🦾 🗹 canAnalyser3 Mini                                                                                                    |                                                                                                    |                 | 8,2 MB    |
| ✓ SDK                                                                                                    |                                                                                                    | :               | 33,0 MB   |
| SDK VCI (C++)                                                                                                    |                                                                                                    |                 | 13,8 MB   |
| SDK VCI (C)                                                                                                    |                                                                                                    |                 | 6,5 MB    |
| SDK VCI4 (.NET)                                                                                                    |                                                                                                    |                 | 10,6 MB   |
|                                                                                                    |                                                                                                    |                 |           |
|                                                                                                    | . True Cale                                                                                         | MAX-Shares      | Alaba     |
| up - Ixxat VCI                                                                                                    | < Zurück                                                                                            | Weiter >        | Abbr      |
| up - Ixxat VCI<br>r <b>tmenü-Ordner auswählen</b><br>Wo soll das Setup die Programm<br>erstellen?                                                                                                    | < Zurück<br>-Verknüpfungen                                                                          | Weiter >        | Abbr      |
| up - Ixxat VCI<br><b>tmenü-Ordner auswählen</b><br>Wo soll das Setup die Programmerstellen?<br>Das Setup wird die Prog<br>Startmenü-Ordner erstel                                                                                     | < Zurück<br>-Verknüpfungen<br>ramm-Verknüpfunger<br>llen.                                           | Weiter >        | Abbr      |
| up - Ixxat VCI<br><b>tmenü-Ordner auswählen</b><br>Wo soll das Setup die Programmerstellen?<br>Das Setup wird die Prog<br>Startmenü-Ordner erstel<br>Klicken Sie auf "Weiter", um fortz<br>einen anderen Ordner auswähle              | < Zurück<br>-Verknüpfungen<br>ramm-Verknüpfunger<br>llen.<br>sufahren. Klicken Sie a<br>n möchten.  | Weiter >        | Abbr      |
| up - Ixxat VCI<br>rtmenü-Ordner auswählen<br>Wo soll das Setup die Programme<br>erstellen?<br>Das Setup wird die Prog<br>Startmenü-Ordner erstel<br>Klicken Sie auf "Weiter", um fortz<br>einen anderen Ordner auswähler<br>Ixxat VCI | < Zurück<br>-Verknüpfungen<br>Iramm-Verknüpfungen<br>Ilen.<br>sufahren. Klicken Sie a<br>n möchten. | Weiter >        | Abbr      |
| up - Ixxat VCI<br>rtmenü-Ordner auswählen<br>Wo soll das Setup die Programmerstellen?<br>Das Setup wird die Prog<br>Startmenü-Ordner erstel<br>Klicken Sie auf "Weiter", um fortz<br>einen anderen Ordner auswähler<br>Ixxat VCI      | < Zurück<br>-Verknüpfungen<br>ramm-Verknüpfungen<br>llen.<br>rufahren. Klicken Sie a<br>n möchten.  | Weiter >        | Abbr      |

| 💽 Setup - Ixxat VCI — 🗆 🗙                                                                                                    |
|----------------------------------------------------------------------------------------------------|
| Zusätzliche Aufgaben auswählen<br>Welche zusätzlichen Aufgaben sollen ausgeführt<br>werden?                                                            |
| Wählen Sie die zusätzlichen Aufgaben aus, die das Setup während der<br>Installation von Ixxat VCI ausführen soll, und klicken Sie danach auf "Weiter". |
| Zusätzliche Symbole:                                                                                                    |
| Desktop-Symbol erstellen                                                                                                    |
| für alle Benutzer                                                                                                    |
| 🔿 nur für aktuellen Benutzer                                                                                                    |
| Symbol in der Schnellstartleiste erstellen                                                                                                    |
|                                                                                                    |
|                                                                                                    |
|                                                                                                    |
|                                                                                                    |
|                                                                                                    |
| < Zurück Weiter > Abbrechen                                                                                                    |
|                                                                                                    |
| 💽 Setup - Ixxat VCI — 🗆 🗙                                                                                                    |
| Bereit zur Installation.<br>Das Setup ist jetzt bereit, Ixxat VCI auf Ihrem Computer<br>zu installieren.                                               |
| Klicken Sie auf "Installieren", um mit der Installation zu beginnen, oder auf<br>"Zurück", um Ihre Einstellungen zu überprüfen oder zu ändern.         |
| Startmenü-Ordner:                                                                                                    |
| Manuals / Handbücher:<br>C:\Program Files\HMS\lxxat VCI\Manual                                                                                         |
| SDK (Libraries, Header)<br>C:\Program Files\HMS\lxxat VCI\sdk<br>SDK (Examples)<br>C:\Users\Public\Documents\HMS\lxxat VCI 4.0\Samples                 |
|                                                                                                    |
| <                                                                                                    |
|                                                                                                    |
| < Zurück Installieren Abbrechen                                                                                                    |

Wichtig: Alle nachfolgenden Abfragen mit "Installieren" bestätigen, Beispiel:

| 📰 Windows-Sicherheit                                                                                                    | $\times$ |
|----------------------------------------------------------------------------------------------------|----------|
| Möchten Sie diese Gerätesoftware installieren?                                                                                                    |          |
| Name: HMS Technology Center Ravensburg GmbH Ne<br>Herausgeber: HMS Technology Center Ravensburg GmbH                                                                              |          |
| Software von "HMS Technology Center Ravensburg<br>GmbH" immer vertrauen                                                                                                    |          |
| Sie sollten nur Treibersoftware von vertrauenswürdigen Herausgebern installieren. <u>Wie kann festgestellt werden, welche Gerätesoftware bedenkenlos installiert werden kann?</u> |          |

Nach der Installation wird zwingend ein Neustart verlangt. Das Setup startet danach automatisch neu und installiert den Client.

Setup V5.4.0.14

|                                                                                                    | RUF-LEITSYSTEM                                                                                                    |
|----------------------------------------------------------------------------------------------------|----------------------------------------------------------------------------------------------------|
| Setup - Assistent                                                                                                    |                                                                                                    |
| <ul> <li>Verknüpfung auf dem Desktop erstellen</li> <li>Protokolldatei der Installation speichern *(Empfohlen)</li> </ul> |                                                                                                    |
| Vielen Dank, dass Sie sich für unser Produkt entschieden haben!                                                           | Winkel GmbH<br>Buckesfelder Str. 110<br>58509 Lüdenscheid<br>Telefon: 02351 / 929 66 - 0<br>Telefax: 02351 / 929 66 - 20<br>E-Mail: info@winkel-gmbh.de |
|                                                                                                    | Fertigstellen                                                                                                    |

Mit einem Klick auf Fertigstellen wurden die ZELO Umgebung erfolgreich installiert.

## 2.4 Client <-> Server Betrieb

### 2.4.1 SQL Server einrichten

Da der SQL Express Server standardmäßig nicht über das Netzwerk erreichbar ist, muss dieser einmalig dafür konfiguriert werden. Folgende Einrichtungen müssen auf dem Rechner auf dem der ZELO Config Server installiert wurde, durchgeführt werden:

SQL Browser Dienst starten und den Starttyp auf Automatisch stellen:

| speicneraienst                 | Stellt Unterstu |            | ivianueii | LOKAIES SYSTEM |
|--------------------------------|-----------------|------------|-----------|----------------|
| 🍓 SQL Server (SQLEXPRESS)      | Ermöglicht di   | Wird ausge | Automa    | Netzwerkdienst |
| SQL Server Browser             | Stellt Clientco | Wird ausge | Automa    | Lokaler Dienst |
| 🎑 SQL Server Hilfsdienst für A | Ermöglicht di   |            | Deaktivi  | Netzwerkdienst |
| 🎑 SQL Server VSS Writer        | Stellt die Schn | Wird ausge | Automa    | Lokales System |

SQL Server Konfigurations-Manager öffnen:

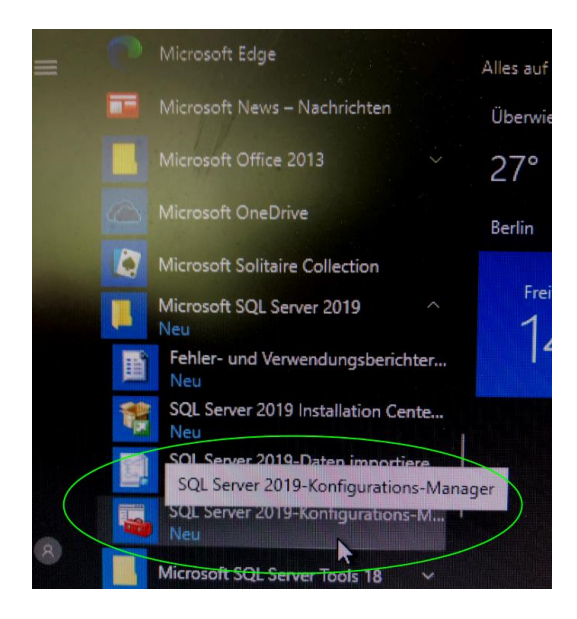

Folgende Protokolle für die Standard Instanz aktivieren:

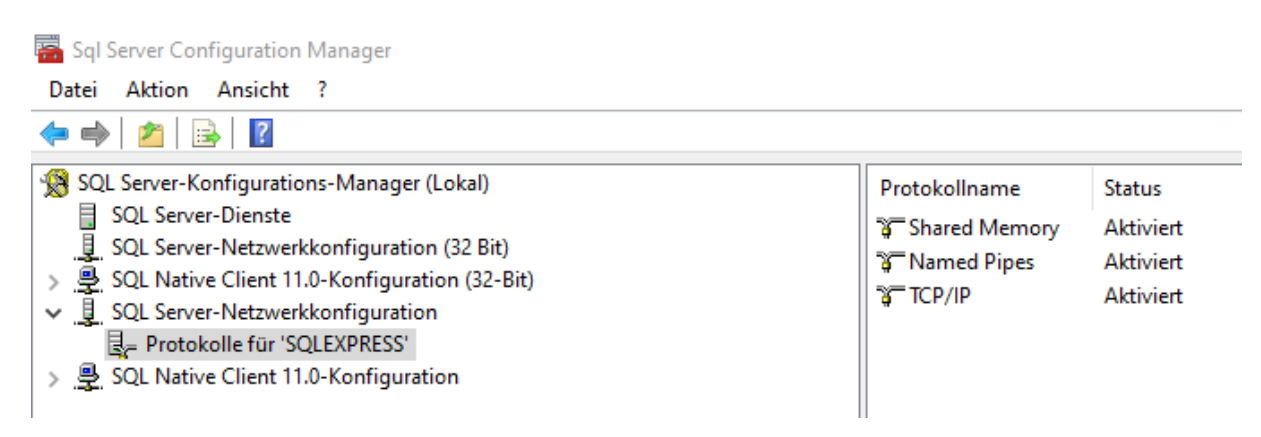

|   | IP-Adresse           | fe80::654f:4c7f:5ab7:44d5%11 | ^ |
|---|----------------------|------------------------------|---|
|   | TCP-Port             |                              |   |
| Ξ | IP8                  |                              |   |
|   | Aktiv                | Ja                           |   |
|   | Aktiviert            | Nein                         |   |
|   | Dynamische TCP-Ports | 0                            |   |
|   | IP-Adresse           | 192.168.84.1                 |   |
|   | TCP-Port             | (1433)                       |   |
| Ξ | IP9                  |                              |   |
|   | Aktiv                | Ja                           |   |
|   | Aktiviert            | Nein                         |   |
|   | Dynamische TCP-Ports | 0                            |   |
|   | IP-Adresse           | fe80::9cd3:6957:f755:2030%15 |   |
|   | TCP-Port             | 1433                         |   |
| - | IPAII                |                              |   |
|   | Dynamische TCP-Ports | $\sim$                       |   |
|   | TCP-Port             | 1433                         | ~ |
| т | CP-Port              |                              |   |
| 1 |                      |                              |   |

TCP/IP öffnen und für jeden Netzwerkadapter den Standard SQL Port 1433 eingeben:

Im letzten Feld den Eintrag für dynamischen Port entfernen! SQL Server und Browser Dienste neu starten. Die ZELO Config Datenbank ist nun über das Netzwerk erreichbar.

### 2.4.2 ZELO Config/Client

Für die Client Installation wählen Sie im Setup die "Arbeitsplatzinstallation" aus:

| Bitte wählen S     | ie die gewünschte Insta | allation aus: 🎡 Arbeitsplatzinstallation 🔹 |
|--------------------|-------------------------|--------------------------------------------|
| 💝 Betriebssystem   | Windows 10 (x64)        |                                            |
| 🙀 .NET             | 4.8                     | hinzufügen                                 |
| 题 Ixxat VCI Treibe | VCI 4.0.925.0           | hinzufügen                                 |
| SQL Server         | 2017 EXPRESS            | hinzufügen                                 |
| ZELO Server        | 5.4.0.13                | hinzufügen                                 |
| ZELO Client        | 5.4.0.17                | hinzufügen O                               |

Geben Sie nun die SQL Parameter ein, die bei der SQL Server Installation verwendet wurden.

| Installiere ZELO Cor                                                           | tte wählen Sie die gewünschte Installatior                               | n aus: |              |
|--------------------------------------------------------------------------------|--------------------------------------------------------------------------|--------|--------------|
| C:\Program Files\ZEL<br>Vorhandene SQL<br>Server:<br>Anmeldename:<br>Passwort: | ) Config<br>Instanz verwenden<br>Servemame\Instanzname 	Verbindung<br>sa | stest  |              |
| bbrechen                                                                       |                                                                          | Zurück | Installieren |

Mit einem Klick auf Verbindungstest können die Daten überprüft werden. Nach dem Klick auf "Installieren" wird der Client installiert und die Software kann verwendet werden.

# 2.5 Client/Server Mandantenumgebung

Für eine Mandanten oder Client Server Umgebung gibt es verschiedene Optionen. Grundsätzlich läuft die Installation ähnlich ab und wird hier nicht näher erläutert.

Eine Mandantenumgebung ist immer abhängig von der Rufanlagen Umgebung. Wie viele Rufanlagen sollen in einer Mandantenumgebung abgebildet werden? Wie groß sind diese Anlagen und wie hoch ist das Datenaufkommen? Wie ist die IT Infrastruktur aufgebaut?

Prinzip Schaltbild:

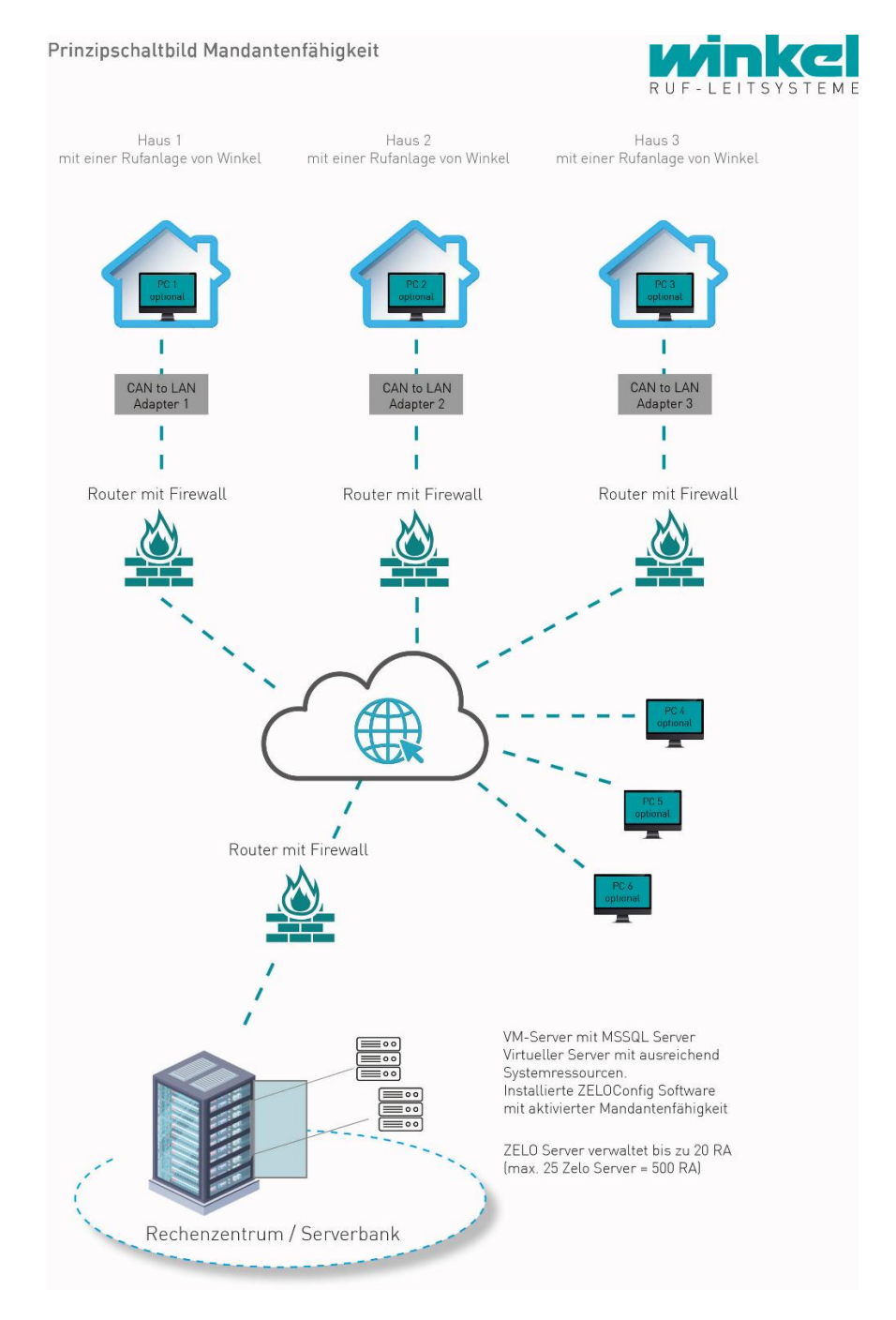

Die Winkel GmbH unterstützt Sie bei der Planung und Umsetzung. Bitte setzen Sie sich daher mit uns in Verbindung.

Installationsanleitung ZELO Config PC Version 5.4

# 2.6 Silent / Unattended Setup

Für die Client Installation (Client/Server Mandantenfunktion) steht ein eigenes Silent Setup zur Verfügung. Damit kann man die Client Software z.B. unbeaufsichtigt über eine Software Verteilung oder Gruppenrichtlinie ausbringen.

\Silent\_ZELO Setup\Setup\_ZELO\_CLT.exe

Die Setup\_ZELO\_CLT.exe kann mit folgenden Parametern gestartet werden:

/u -> Uninstall Option /q -> Silent Option /dir -> Parameter für das Installationsverzeichnis (Beispiel: /dir="C:\Programme\ZELO Config") /sqlsrv -> SQL Server Instanz (Beispiel: /sqlsrv=Netzwerkname\Instanz) /user -> SQL User (Beispiel: /user=sa) /pw -> SQL User Passwort (Beispiel: /pw=password /remdir=Y/N ->Uninstall Option wenn /u gesetzt wird. Bei Auswahl Y werden alle Backups, Vorlagen und die Settings.ini gelöscht. -? -> zeigt die Parameter an.

Beispiel:

Setup\_ZELO\_CLT.exe /q /dir="C:\Programme\ZELO Config" /sqlsrv=sqlexpress /user=sa /pw=\*\*\*\*

Beispiel für eine Deinstallation:

Setup\_ZELO\_CLT.exe /q /u /remdir=Y